# RETLUX home

## Smart plug QUICK START GUIDE

## ENGLISH

#### Description of controls

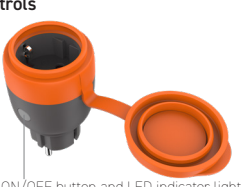

ON/OFF button and LED indicator light

## Connecting to Wi-Fi

#### Step 1: Download the RETLUX HOME app and register

- Scan the QR code or search for the app "RETLUX HOME" in your Apple App store or Google Play. Open the "RETLUX HOME", click on "Register" if you don't have
- an account yet, or click on "Login" if you have created an account in the past. Your email is required to create an account.

## Step 2: Adding a socket in simple mode

- (Recommended) Connect the Smart socket to the mains
- · Make sure your phone is connected to Wi-Fi and has Bluetooth and location services turned

- · Check that the LED indicator for the socket status flashes at an interval of 2× per second. If this does not happen, reset the socket by pressing the ON/OFF button for 5 seconds.
- · Open the "RETLUX HOME" and click on "+" in the upper right corner and select "Add device"
- In the following window, the app will show you the found device, click on the socket icon.
- If not, make sure you have Bluetooth and location services enabled on your phone.
- · Enter your Wi-Fi details, i.e. Name and Password.
- · Wait a moment for your phone to display a message "Device successfully added". You can then name your socket by clicking on the pencil symbol.
- To complete the pairing process, click "Finish".

#### Manually adding a socket

- If adding a socket in simple mode fails, you must add the product manually. In the app, click on "+" in the upper right corner and select "Add Device"
- · On the left side of the screen under "Add manually" select the type of device (socket) and select your model in the list. The app then guides you through the steps to pair the product seamlessly. Further support in the form of tutorial videos can be found by scanning the QR code.

#### Technical support:

If you are unable to get the product you purchased to work or have any other problem with its use, please contact us via the contacts below Email: info@retlux.cz Phone (Mon-Fri from 8 am to 4 pm): +420 735 190 895

## ECOLOGICAL DISPOSAL

At the end of their useful life, electrical equipment must not be disposed of as unsorted municipal waste

Take the end-of-life products to a suitable collection point in accordance with local regulations Check with your local authority or collection point for details.

Changes to text, design and technical specifications may occur without prior notice. We reserve the right to make such changes.

## SYMBOLS USED

The product meets the EU requirements.

The product is classified as electrical equipment subject to the Waste Electrical and Electronic Equipment Directive. Do not dispose of in municipal waste. Protection class: CLASS II FAST ČR, a.s. hereby declares that the type of radio equipment RSH 204 complies with the Directive 2014/53/EU. The full text of the EU Declaration of Conformity is available at the following website: http://www.retlux.eu. Connectivity: Bluetooth, Wi-Fi 2.4 GHz

## ČEŠTINA

Popis ovládacích prvků

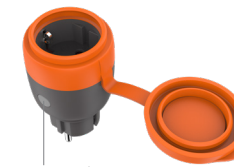

Tlačítko Vyp/Zap a indikační kontrolka I FD

### Připojení k Wi-Fi Krok 1: Stažení aplikace RETLUX HOME

#### a registrace

Naskenujte QR kód nebo vyhledejte aplikaci "RETLUX HOME" ve svém obchodě Apple App store nebo Google Play. Otevřete aplikaci "RETLUX HOME", klikněte na "Registrovat" pokud ještě nemáte vytvořen účet, nebo na "Přihlásit", pokud jste si účet v minulosti vytvořili. K vytvoření účtu je potřeba , Váš e-mail

#### Krok 2: Přidání zásuvky v jednoduchém režimu (Doporučeno)

- Připojte Smart zásuvku do elektrické sítě. · Ujistěte se, že je Váš telefon připojen k Wi-Fi a má zapnutý Bluetooth a služby pro určení
- polohy. Zkontrolujte, zda LED indikátor stavu zásuvky bliká v intervalu 2× za sekundu. Pokud se tak
- neděje, resetujte zásuvku stiskem tlačítka ZAP/VYP na dobu 5 sekund. · Otevřete aplikaci "RETLUX HOME" a klikněte na "+" v pravém horním rohu a zvolte "Přidat
- zařízení" V následujícím okně vám aplikace zobrazí nalezené zařízení, klikněte na ikonu zásuvky.
- · Pokud se tak nestalo, ujistěte se, že máte v telefonu povolen Bluetooth a služby pro určení polohy
- Zadeite údaie o Vaší Wi-Fi, tzn. Název a Heslo.
- Chvíli vyčkejte, až vám telefon zobrazí hlášení "Zařízení úspěšně přidáno". Následně můžete svou zásuvku pojmenovat kliknutím na symbol tužky.
- Proces přidávání ukončíte kliknutím na "Dokončit".

## Manuální přidání zásuvky

- Pokud přidání zásuvky v jednoduchém režimu selže, je nutné přidat produkt ručně. V aplikaci klikněte na "+" v pravém horním rohu a zvolte "Přidat zařízení".
- V levé části obrazovky pod "Přidat ručně" zvolte typ zařízení (zásuvky) a v seznamu vyberte váš model. Aplikace vás následn provede jednotlivými kroky, aby bylo možné produkt bez problému spárovat. Další podporu v podobě výukových videí naleznete naskenováním QR kódu.

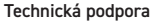

#### Pokud se Vám nedaří zakoupený produkt zprovoznit či máte jiný

- problém spojený s jeho používáním, spojte se s námi prostřednictvím kontaktů níže: E-mail: info@retlux.cz
- Telefon (Po-Pá od 8 do 16 h.): +420 735 190 895

## EKOLOGICKÁ LIKVIDACE

- Na konci životnosti nesmí být elektrická zařízení likvidována jako netříděný komunální odpad. Vysloužilé výrobky odneste na vhodné sběrné místo v souladu s místními předpisy. Podrobnosti získáte u místních orgánů nebo ve sběrném místě. Změny textu, provedení a technických údajů se mohou změnit bez předchozího upozornění.
- Vyhrazujeme si právo tyto změny provádět.

## POUŽITÉ SYMBOLY

Výrobek splňuje požadavky EU na něj kladené. Výrobek je klasifikován jako elektrické zařízení podléhající směrnici o odpadních elektrických a elektronických zařízeních. Nevyhazujte do komunálního odpadu. Třída ochrany CLASS II Tímto FAST ČR, a.s. prohlašuje, že typ rádiového zařízení RSH 204 je v souladu se směrnicí 2014/53/EU. Úplné znění EU prohlášení o shodě je k dispozici na této internetové adrese: http://www.retlux.cz Konektivita: Bluetooth, Wi-Fi 2.4 GHz

## **SLOVENČINA**

## Popis ovládacích prvkov

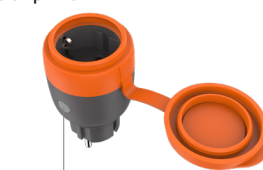

Tlačidlo Wn/Zan a indikačná kontrolka LEC

## Pripojenie k Wi-Fi

## Krok 1: Stiahnutie aplikácie RETLUX HOME

## a registrácia

- Naskenujte QR kód alebo vyhľadajte aplikáciu "RETLUX HOME" v obchode Apple App Store alebo Google Play. Otvorte "RETLUX HOME", kliknite na "Registrovat", ak ešte
  - nemáte konto, alebo kliknite na "Prihlásenie", ak ste si v minulosti vytvorili konto. Na vytvorenie účtu je potrebný váš e-mail

#### Krok 2: Pridanie zásuvky v jednoduchom režime (odporúčané) Pripojte zásuvku Smart k elektrickej sieti.

- · Uistite sa, že je váš telefón pripojený k Wi-Fi a má zapnuté Bluetooth a služby na určenie nolohy
- Skontrolujte, či LED indikátor stavu zásuvky bliká v intervale 2× za sekundu. Ak sa tak nestane, resetujte zásuvku stlačením tlačidla ON/OFF na 5 sekúnd.
- Otvorte "RETLUX HOME" a kliknite na "+" v pravom hornom rohu a vyberte "Pridat zariadenie".
- V nasledujúcom okne vám aplikácia zobrazí nájdené zarjadenie, kliknite na ikonu zásuvky. Ak nie, ujstite sa, že máte v telefóne zapnutú funkciu Bluetooth a služby určovania polohy.
- Zadaite svoie údaie Wi-Fi, t. i. meno a heslo. Počkajte chvíľu, kým sa na displeji telefónu zobrazí správa "Zariadenie bolo úspešne pridané". Následne môžete svoju zásuvku pomenovať kliknutím na svmbol ceruzky.
- Proces pridávania ukončíte kliknutím na "Dokončiť"

#### Ručné pridanie zásuvky

- Ak pridanie zásuvky v jednoduchom režime zlvhá, musíte produkt pridať ručne. V aplikácii kliknite na "+" v pravom hornom rohu a vyberte "Pridať zariadenie"
- Na ľavej strane obrazovky v časti "Pridať ručne" vyberte typ zariadenia (zásuvka) a v zozname vyberte svoj model. Aplikácia vás následne prevedie jednotlivými krokmi, aby bolo možné produkt bez problému spárovať. Ďalšiu podporu vo forme výukových videl nájdete naskenovaním kódu OR

#### Technická podpora

Ak sa vám zakúpený produkt nepodarí sprevádzkovať alebo máte iný problém s jeho používaním, kontaktujte nás prostredníctvom nižšie uvedených kontaktov: E-mail: info@retlux.cz Telefón (Po - Pi od 8. do 16. h): +420 735 190 895

## EKOLOGICKÁ LIKVIDÁCIA

Na konci životnosti sa nesmú elektrické zariadenia likvidovať ako netriedený komunálny odpad. Doslúžené výrobky odneste na vhodné zberné miesto v súlade s miestnymi predpismi. Podrobnosti získate u miestnych orgánov alebo v zbernom mieste.

Zmeny textu, vyhotovenia a technických údajov sa môžu zmeniť bez predchádzajúceho upozornenia. Vyhradzujeme si právo tieto zmeny vykonávať.

#### POUŽITÉ SYMBOLY Výrobok spĺňa požiadavky EÚ naň kladené.

Výrobok je klasifikovaný ako elektrické zariadenie podliehajúce smernici o odpadových elektrických a elektronických zariadeniach. Nevvhadzuite do komunálneho odpadu. Trieda ochrany CLASS II

Týmto FAST ČR, a.s., vyhlasuje, že typ rádiového zariadenia RSH 204 je v súlade so smernicou 2014/53/EÚ. Úplné znenie EÚ vyhlásenie o zhode je k dispozícii na tejto internetovej adrese: http://www.retlux.sk

Konektivita: Bluetooth, Wi-Fi 2.4 GHz

## DEUTSCH

#### Beschreibung der Bedienelemente

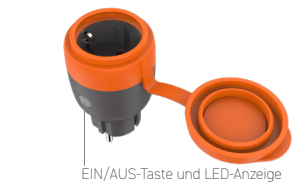

## Verbindung zu Wi-Fi

#### Schritt 1: Herunterladen der RETLUX HOME App und Registrierung

- Scannen Sie den QR-Code oder suchen Sie nach der App "RETLUX HOME" in Ihrem Apple App Store oder Google Play. Öffnen Sie die "RETLUX HOME", klicken Sie auf "Registrieren" wenn Sie noch kein Konto haben, oder klicken Sie auf "Anmelden", wenn Sie bereits ein Konto erstellt haben. Sie
- benötigen Ihre E-Mail, um das Konto zu erstellen

#### Schritt 2: Hinzufügen eines Sockets im einfachen Modus (empfohlen)

- Schließen Sie die Smart-Steckdose an das Stromnetz an. Vergewissern Sie sich, dass Ihr Handy mit Wi-Fi verbunden ist und dass Bluetooth sowie Ortungsdienste aktiviert sind.
- Überprüfen Sie, ob die LED-Anzeige für den Steckdosenstatus in einem Intervall von 2× pro Sekunde blinkt. Sollte dies nicht der Fall sein, setzen Sie die Steckdose zurück, indem Sie die EIN/AUS-Taste 5 Sekunden lang drücken.
- Öffnen Sie die "RETLUX HOME" und klicken Sie auf "+" in der oberen rechten Ecke und wählen Sie Gerät hinzufügen

Im folgenden Fenster zeigt die App das gefundene Gerät an, klicken Sie auf das Steckdosensymbol. Falls nicht vergewissern Sie sich dass Bluetooth und Ortungsdienste auf Ihrem Telefon

Beenden Sie das Hinzufügen, indem Sie auf "Fertigstellen" klicken.

Warten Sie einen Moment, bis Ihr Telefon eine Meldung anzeigt "Gerät erfolgreich

hinzugefügt". Danach können Sie Ihre Steckdose benennen, indem Sie auf das Bleistiftsymbol

Wenn Sie das von Ihnen gekaufte Produkt nicht zum Laufen bringen können oder ein anderes

Elektrogeräte dürfen am Ende ihrer Lebensdauer nicht als unsortierter Siedlungsabfall entsorgt

Geben Sie die Altorodukte an einer geeigneten Sammelstelle gemäß den örtlichen Vorschriften

Der Text, die Ausführung sowie technische Angaben können ohne vorherige Mitteilung geändert

ab. Wenden Sie sich an Ihre örtliche Behörde oder Sammelstelle, um Näheres zu erfahren.

Das Produkt ist als Elektrogerät eingestuft, das der Richtlinie über Elektro- und Elektronik-

FAST ČR, a.s. erklärt hiermit, dass der Typ der Funkanlage RSH 204 mit der Richtlinie 2014/53/

Przycisk wyłączenia/włączenia i kontrolka LED

Altgeräte unterliegt. Entsorgen Sie es nicht über den Hausmüll. Schutzklasse CLASS II

EU übereinstimmt. Der vollständige Text der EU-Konformitätserklärung ist der Website

werden. Wir behalten uns das Recht vor, solche Änderungen vorzunehmen.

Problem mit seiner Verwendung haben, kontaktieren Sie uns bitte über die unten stehenden

Geben Sie Ihre Wi-Fi-Details ein, d. h. Name und Passwort.

Manuelles Hinzufügen einer Steckdose Wenn das Hinzufügen einer Steckdose im einfachen Modus

wählen Sie "Gerät hinzufügen"

Technischer Support:

VERWENDETE SYMBOLE

http://www.retlux.eu.zu.entnehmen

POLSKI

Łaczenie z Wi-Fi

i zarejestruj się

konta

lokalizacii.

Krok 1: Pobierz aplikację RETLUX HOME

Zeskanuj kod QR lub wyszukaj aplikacje "RETLUX HOME"

Otwórz "RETLUX HOME", kliknij "Zarejestruj się", jeśli nie masz

jeszcze konta, lub kliknij "Zaloguj się", jeśli utworzyłeś konto w

przeszłości. Twój adres e-mail jest wymagany do utworzenia

Krok 2: Dodawanie gniazda w trybie prostym (zalecane)

sie nie stanie, zresetuj gniazdo, naciskając przycisk ON/OFF przez 5 sekund.

Upewnij sie, że telefon jest połaczony z Wi-Fi i ma właczona funkcie Bluetooth oraz usługi

Otwórz "RETLUX HOME" i kliknij "+" w prawym górnym rogu i wybierz "Dodaj urządzenie"

Poczekaj chwilę, aż telefon wyświetli komunikat "Urządzenie pomyślnie dodane". Następnie

W następnym oknie aplikacia wyświetli znalezione urządzenie, kliknii ikone gniazda.

Jeśli nie, upewnij się, że w telefonie włączona jest funkcja Bluetooth i usługi lokalizacji.

Sprawdź, czy wskaźnik LED stanu gniazda miga z czestotliwościa 2 razy na sekunde. Jeśli tak

w sklepie Apple App Store lub Google Play.

Podłacz gniazdo Smart do sieci elektrycznei.

Wprowadź swoje dane Wi-Fi, tj. nazwę i hasło.

górnym rogu i wybierz "Dodaj urządzenie".

Reczne dodawanie gniazda

możesz nazwać swoje gniazdo, klikając symbol ołówką.

Jeśli dodanie gniazda w trybie prostym nie powiedzie się, należy dodać produkt ręcznie. W aplikacji kliknij na "+" w prawym

Po lewej stronie ekranu w sekcji "Dodaj ręcznie" wybierz typ

urządzenia (gniazdo) i wybierz swój model z listy. Następnie

aplikacia poprowadzi użytkownika przez kolejne kroki w celu

płynnego sparowania produktu. Dalsze wsparcie w postaci

filmów instruktażowych można znaleźć, skanujac kod QR

Aby zakończyć proces dodawania, kliknij "Zakończ"

Konnektivität: Bluetooth, Wi-Fi 2.4 GHz

Opis elementów sterujących

Das Produkt erfüllt die Anforderungen der EU.

fehlschlägt, müssen Sie das Produkt manuell hinzufügen.

Klicken Sie in der App auf "+" in der oberen rechten Ecke und

Auf der linken Seite des Bildschirms unter "Manuell hinzufügen

Liste aus. Die App führt Sie dann durch einzelne Schritte für eine

einwandfreie Kopplung des Produkts. Weitere Unterstützung

in Form von Anleitungsvideos finden Sie durch Scannen des

Telefon (Montag bis Freitag von 8 bis 16 Uhr): +420 735 190 895

UMWELTFREUNDLICHE ENTSORGUNG

den Gerätetyp (Steckdose) und wählen Sie Ihr Modell in der

aktiviert sind

klicken

OR-Codes

E-Mail: info@retlux.cz

Kontakte:

werden

#### Wsparcie techniczne:

Jeśli nie jesteś w stanie uruchomić zakupionego produktu lub masz jakikolwiek inny problem z jego użytkowaniem, skontaktuj się z nami za pośrednictwem poniższych kontaktów e-mail: info@retlux.cz

telefon (od poniedziałku do piątku w godzinach 8-16): +420735190895

#### EKOLOGICZNA UTYLIZACJA

Zużyty sprzęt elektryczny nie może być utylizowany wraz z odpadami komunalnymi. Zużyte produkty należy dostarczyć do odpowiedniego punktu zbiórki zgodnie z lokalnymi przepisami. Szczegółowe informacje można uzyskać od lokalnych władz lub w punkcie zbiórki. Zmiany tekstu, projektu oraz specyfikacji technicznych mogą ulec zmianie bez uprzedniego powiadomienia. Zastrzegamy sobie prawo do przyszłych zmian.

#### ZASTOSOWANE SYMBOLE

Produkt jest zgodny z nałożonymi na niego wymogami UE. Produkt jest klasyfikowany jako urządzenie elektrycznie objęte dyrektywą w sprawie zużytych sprzętów elektrycznych i elektronicznych. Nie wolno wyrzucać wraz z odpadami komunalnymi

Stopień ochrony CLASS II FAST ČR, a.s. oświadcza niniejszym, że typ urządzenia radiowego RSH 204 spełnia wymogi dyrektywy 2014/53/UE. Pełne brzmienie deklaracji zgodności UE jest dostępne na następującej stronie internetowej http://www.retlux.pl. Łączność: Bluetooth, Wi-Fi 2.4 GHz

## MAGYAR

#### Működtető elemek

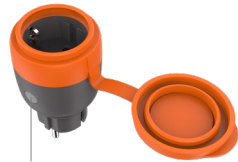

#### Be/Ki kapcsoló gomb és állapotielző LED

#### Csatlakozás a Wi-Fi-hez

#### 1. lépés: A RETLUX HOME alkalmazás letöltése és regisztráció

- Olvassa be a QR kódot vagy keresse meg a "RETLUX HOME" alkalmazást az Apple App vagy a Google Play áruházban, majd telepítse a mobiltelefoniára.
- Nvissa men a RETLUX HOME" alkalmazást és tanintson a "Regisztrálás" elemre (ha még nincs fiókia), vagy ha már rendelkezik fiókkal, akkor a "Beielentkezés" opcióra. A fiók létrehozásához az e-mail címét kell megadni.

#### 2. lépés: Alizat hozzáadása egyszerű módban (ajánlott)

- A Smart duplaaljzatot dugja a fali aljzatba.
  A mobiltelefonjával csatlakozzon a Wi-Fi hálózathoz, kapcsolja be a Bluetooth adatátvitelt és engedélvezze a helvinformációkhoz való hozzáférést.
- Ellenőrizze, hogy az aljzat állapotát jelző LED-kijelző másodpercenként 2-szer villog-e. Ha ez nem történik meg, állítsa vissza az aljzatot az ON/OFF gomb 5 másodpercig történő megnyomásával
- Nyissa meg a "RETLUX HOME" alkalmazást és a jobb felső sarokban érintse meg a "+" elemet, és ielölie meg az "Eszköz hozzáadása" opciót.
- A következő ablakban az alkalmazás megmutatia a talált eszközt, kattintson az alizat ikonjára. · Ha nem a fentiek nem történnek meg, akkor ellenőrizze le, hogy a telefonján
- bekapcsolta-e a Bluetooth adatátvitelt és engedélyezte-e az alkalmazásnak a helvinformációkhoz való hozzáférést.
- Adja meg a Wi-Fi adatait, azaz a nevet és a jelszót.
- Várjon egy pillanatot, amíg a telefon megjeleníti az üzenetet "Eszköz sikeresen hozzáadva" A ceruza ikonra kattintva nevet adhat a párosított eszköznek.
- Az eszköz hozzáadási folyamatot a "Befejezés" elem megérintésével zárhatja be.

#### Aljzat kézi hozzáadása

- Ha nem sikerül az eszköz gyors párosítása, akkor az kézzel is hozzáadható. Az alkalmazásban kattintson a "+" a jobb felső sarokban, és válassza a "Eszköz hozzáadása".
- A képernyő bal oldalán a "Kézi hozzáadás" válassza ki az eszköz típusát (aljzat), és válassza ki a modellt a listából. Az alkalmazás utasításait követve adja hozzá az adott eszközt. További támogatásként itt talál oktató QR

#### Műszaki támogatás:

Ha a megvásárolt terméket nem tudta üzembe helyezni, vagy más probléma következett be, akkor vegye fel a kapcsolatot velünk a következő elérhetőségeink segítségével: E-mail: info@retlux.cz

Telefon (hétfő-péntek: 8 órától 16 óráig): +420 735 190 895

### KÖRNYEZETBARÁT MEGSEMMISÍTÉS

A készüléket az élettartama végén a háztartási hulladékok közé kidobni tilos A készüléket az érvényben lévő előírások szerint kell megsemmisíteni, a készüléket kijelölt gyűjtőhelyen adja le. A gyűjtőhelyről a polgármesteri hivatalban kaphat további információkat. Fenntartjuk a jogot a készülék műszaki adatainak és kivitelének előzetes bejelentés nélküli megváltoztatására. A változtatások joga fenntartva.

#### ALKALMAZOTT JELEK

A termék megfelel az adott termékekre vonatkozó összes EU műszaki és egyéb előírásnak A termék elektromos készülék, amelyet az élettartama végén az elektromos és elektronikus berendezésekre vonatkozó irányelvek figyelembe vételével kell megsemmisíteni. A terméket a háztartási hulladékok közé kidobni tilos. Védelmi osztály: CLASS II A FAST ČR a.s. cég kijelenti, hogy a RSH 204 készülékbe épített rádió egység megfelel a 2014/53/EU irányelv követelményeinek. Az EU megfelelőségi nyilatkozat teljes szövege a következő honlanon található: http://www.retlux.hu Csatlakozási lehetőségek: Bluetooth, Wi-Fi 2.4 GHz

#### HRVATSKI

Opis kontrola

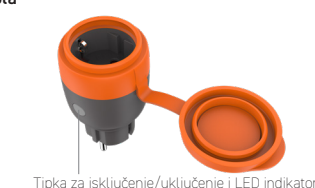

## Spajanje na Wi-Fi

#### Korak 1: Preuzmite aplikaciju RETLUX HOME i registrirajte se

- Skeniraite QR kod ili potražite aplikaciju "RETLUX HOME" u troovini Apple App Store ili Google Play. Otvorite aplikaciju "RETLUX HOME", pritisnite "Registrirai" ako ioš nemate račun ili "Prijava" ako ste ranije izradili račun. Za
- izradu računa potrebna je vaša adresa e-pošte. Korak 2: Dodajte ladicu u jednostavnom načinu

## rada (preporučeno).

- Priključite Smart utičnicu na mrežno nanajanje
- Provierite ie li telefon spojen na Wi-Fi i ima li ukliučene Bluetooth i lokacijske usluge. Provierite treperi li LED indikator statusa utičnice u intervalima od 2× u sekundi. Ako se
- to ne dogodi, ponovo postavite utičnicu pritiskom na gumb za uključivanje/isključivanje na 5 sekunde

Otvorite aplikaciju "RETLUX HOME" i pritisnite "+" u gorniem desnom kutu i odaberite "Dodai uređai"

- U sljedećem prozoru aplikacija će vam prikazati pronađeni uređaj, kliknite ikonu ladice.
- Ako se to ne dogodi, provjerite jesu li Bluetooth i lokacijske usluge omogućene na telefonu. Unesite pojedinosti za Wi-Fi, tj. Ime i lozinka.
- Pričekajte neko vrijeme da telefon prikaže poruku "uređaj je uspješno dodan". Zatim možete imenovati svoju utičnicu klikom na simbol olovke.
- Kliknite "Dovrši" kako biste dovršili postupak dodavanja.

#### Ručno dodavanje ladice

- Ako dodavanje ladiće u jednostavnom načinu rada ne uspije, morate ručno dodati proizvod. U aplikaciji pritisnite "+" u gornjem desnom kutu i odaberite "Dodaj uređaj"
- Na lijevoj strani zaslona u odjeljku "Ručno dodavanje" odaberite vrstu uređaja (utičnice) i odaberite model s popisa. Aplikacija va zatim vodi kroz pojedinačne korake kako bi se proizvod mogao upariti bez ikakvih problema. Više podrške možete pronaći
- u obliku video tutorijala skeniranjem QR koda.

## Tehnička podrška:

Ako ne možete pokrenuti kupljeni proizvod ili ako imate drugi problem s njegovom upotrebom, kontaktirajte nas putem kontaktnih podataka u nastavku: E-pošta: info@retlux.cz

Telefon (Po-Pet od 8 do 16 h.): +420.735.190.895

#### EKOLOŠKO ZBRINJAVANJE

Na kraju radnog vijeka električna oprema ne smije se odlagati kao nerazvrstani komunalni otpad. Odnesite dotrajale proizvode na odgovarajuće sabirno mjesto u skladu s lokalnim propisima. Obratite se lokalnim vlastima ili sabirnom miestu za detalie. Tekst, izgled i tehnički podaci mogu biti promijenjeni bez prethodne najave. Zadržavamo pravo

na ove izmiene

## KORIŠTENI SIMBOLI

Proizvod ispuniava zahtieve FU.

Proizvod je klasificiran kao električna oprema koja podliježe Direktivi o otpadnoj električnoj i elektroničkoj opremi. Ne odlažite u komunalni otnad. Klasa zaštite CLASS II. Ovime FAST ČR. a.s. iziavliuje da je tip radijske opreme RSH 204 u skladu s direktivom 2014/53/EU. Cielovit tekst EU iziave o sukladnosti dostupan ie na ovoj web stranici: http://www.retlux.eu.

Povezivost: Bluetooth, Wi-Fi 2.4 GHz

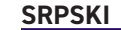

#### Opis kontrola

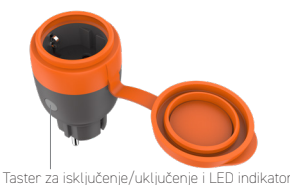

#### Spajanje na Wi-Fi

#### Korak 1: Preuzmite aplikaciju RETLUX HOME

- i reaistruite se
- Skenirajte QR kod ili potražite aplikaciju "RETLUX HOME" u Appl App Store ili Google Play. Otvorite aplikaciju "RETLUX HOME", kliknite na, Registruj se"
- ako još uvek nemate nalog ili "prijavite se"ako ste kreirali nalog u prošlosti. Za izradu računa potrebna je vaša adresa e-pošte.

## Korak 2: Dodaite fioku u jednostavnom režimu

- (preporučuje se)
- Povežite pametnu utičnicu na električnu mrežu. Proverite je li telefon spojen na Wi-Fi i ima li uključene Bluetooth i lokacijske usluge.
- Proverite da li LED indikator statusa utičnice treperi u intervalima od 2× u sekundi. Ako se to ne desi, resetuite utičnicu tako što ćete pritisnuti dugme za uključivanje/isključivanje na
- 5 sekundi. Otvorite aplikaciju "RETLUX HOME" i kliknite na "+" u gornjem desnom uglu, a zatim izaberite
- "Add Device" (Dodaj uređaj). U sledećem prozoru aplikacija će vam prikazati propađeni uređaj, a zatim kliknite na ikonu
- fioke. Ako se to ne desi, proverite da li su Bluetooth i usluge lokacije omogućene na vašem telefonu
- Unesite Wi-Fi detalie npr. Ime i lozinka. Sačekajte neko vreme da vaš telefon prikaže poruku "uređaj je uspešno dodat". Onda možete
- imenovati svoju utičnicu klikom na simbol olovke Kliknite "Dovrši" kako biste dovršili postupak dodavanja

#### Ručno dodavanje fioke

- Ako dodavanje fioke u jednostavni režim ne uspe, morate ručno da dodate proizvod. U aplikaciji kliknite na "+" u gornjem desnom uglu i izaberite "Dodaj uređaj"
  - Na levoi strani ekrana u odeliku. Dodai ručno" izaberite tip uređaja (utičnice) i izaberite model sa liste. Anlikacija vas zatim vodi kroz pojedinačne korake kako bi se proizvod mogao upariti bez ikakvih problema. Više podrške možete propaći u vidu video uputstava skeniranjem QR koda.

#### Tehnička podrška:

Ako ne možete da pokrenete kuplieni proizvod ili ako imate neki drugi problem sa njegovom upotrebom, kontaktirajte nas preko dole navedenih kontakt

podataka: F-pošta:info@retlux.cz

telefon (Po-Pet od 8 do 16 h.): +420,735,190,895

## EKOLOŠKO ZBRINJAVANJE

Na kraju radnog veka električna oprema ne sme da se odlaže kao nerazvrstani komunalni otpad. Odnesite dotrajale proizvode na odgovarajuće sabirno mesto u skladu sa lokalnim propisima. Obratite se lokalnim vlastima ili sabirnom mestu za detalje.

Tekst, izgled i tehnički podaci mogu biti promenjeni bez prethodne najave. Zadržavamo pravo na ove izmene

#### UPOTREBLJENI SIMBOLI Proizvod ispunjava zahteve EU.

Proizvod je klasifikovan kao električna oprema koja podleže Direktivi o otpadnoj električnoj i elektroničkoj opremi. Ne odlažite u komunalni otpad. Klasa zaštite CLASS II Ovime FAST ČR. a.s. iziavliuje da je tip radijske opreme RSH 204 u skladu sa direktivom 2014/53/EU. Celi tekst EU deklaracije o usaglašenosti dostupan je na ovoj veb adresi: http://www.retlux.eu.

Povezivost: Bluetooth, Wi-Fi 2.4 GHz

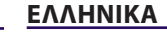

Σύνδεση σε Wi-Fi

OFF για 5 δευτερόλεπτα

«Προσθήκη συσκευής»

«Προσθήκη συσκευής».

Τεχνική υποστήριξη

ΟΙΚΟΛΟΓΙΚΗ ΑΠΟΡΡΙΨΗ

απορρίπτονται ως σύμμεικτα οικιακά απορρίμματα.

ΧΡΗΣΙΜΟΠΟΙΟΥΜΕΝΑ ΣΥΜΒΟΛΑ

Το προϊόν καλύπτει τις απαιτήσεις της ΕΕ.

απόβλητα. Κατηγορία προστασίας: ΚΛΑΣΗ ΙΙ

ακόλουθο ιστότοπο: http://www.retlux.eu.

Συνδεσιμότητα: Bluetooth, Wi-Fi 2,4 GHz

Email: info@retlux.cz

συλλογής για λεπτομέρειες.

εικονίδιο υποδοχής.

στο τηλέφωνό σας

μολυβιού.

ΗΟΜΕ και εγγραφείτε

#### Περιγραφή των μηχανισμών ελέγχου

Βήμα 1: Κάντε λήψη της εφαρμογής RETLUX

Σαρώστε τον κωδικό QR ή αναζητήστε την εφαρμογή «RETLUX

Ανοίξτε το «RETLUX HOME», κάντε κλικ στο «Register» αν δεν έχετε ακόμα λογαριασμό, ή κάντε κλικ στο «Σύνδεση» αν έχετε

δημιουργήσει λογαριασμό στο παρελθόν. Το email σας είναι απαραίτητο για τη δημιουργία λογαριασμού.

HOME» στο Apple App Store ή στο Google Play Store.

Bluetooth και οι υπηρεσίες εντοπισμού θέσης.

Χειροκίνητη προσθήκη υποδοχής

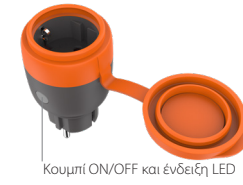

Βήμα 2: Προσθήκη υποδοχής σε απλή λειτουργία (Συνιστάται)

Βεβαιωθείτε ότι το τηλέφωνό σας είναι συνδεδεμένο σε Wi-Fi και ότι είναι ενεργοποιημένο το

Ανοίξτε το «RETLUX HOME» και κάντε κλικ στο «+» στην επάνω δεξιά γωνία και επιλέξτε

Εισάγετε τα στοιχεία του Wi-Fi σας, δηλαδή το όνομα και τον κωδικό πρόσβασης.

Για να ολοκληρώσετε τη διαδικασία αντιστοίχισης, κάντε κλικ στο «Finish»

Εάν η προσθήκη μιας υποδοχής στην απλή λειτουργία αποτύχει

πρέπει να προσθέσετε το προϊόν χειροκίνητα. Στην εφαρμογή,

κάντε κλικ στο «+» στην επάνω δεξιά γωνία και επιλέξτε

Στην αριστερή πλευρά της οθόνης κάτω από «Προσθήκη

χειροκίνητα» επιλέξτε τον τύπο της συσκευής (πρίζα) και

βίντεο μπορείτε να βρείτε σαρώνοντας τον κωδικό QR.

Τηλέφωνο (Δευ-Παρ από 8 π.μ. έως 4 μ.μ.): +420 735 190 895

επιλέξτε το μοντέλο σας στη λίστα. Στη συνέχεια, η εφαρμογή

σάς καθοδηγεί στα βήματα για την απρόσκοπτη σύζευξη του

προϊόντος. Περαιτέρω υποστήριξη με τη μορφή εκπαιδευτικών

Ελέγξτε ότι η ενδεικτική λυχνία LED για την κατάσταση της υποδοχής αναβοσβήνει σε διάστημα

2× ανά δευτερόλεπτο. Εάν αυτό δεν συμβεί, επαναφέρετε την υποδοχή πατώντας το κουμπί ΟΝ/

Στο επόμενο παράθυρο, η εφαρμογή θα σας εμφανίσει τη συσκευή που βρέθηκε, κάντε κλικ στο

Αν όχι, βεβαιωθείτε ότι έχετε ενεργοποιήσει το Bluetooth και τις υπηρεσίες εντοπισμού θέσης

Περιμένετε λίγο μέχρι να εμφανιστεί ένα μήνυμα στο τηλέφωνό σας «Η συσκευή προστέθηκε

Εάν δεν μπορείτε να κάνετε το προϊόν που αγοράσατε να λειτουργήσει ή έχετε οποιοδήποτε άλλο

πρόβλημα με τη χρήση του, παρακαλούμε επικοινωνήστε μαζί μας μέσω των παρακάτω επαφών:

Στο τέλος της ωφέλιμης ζωής τους, τα προϊόντα ηλεκτρικού εξοπλισμού δεν πρέπει να

προειδοποίηση. Διατηρούμε το δικαίωμα πραγματοποίησης τέτοιων αλλαγών

Προσκομίστε τα προϊόντα που έχουν ξεπεράσει το όριο ζωής τους σε ένα κατάλληλο σημείο

συλλογής, σύμφωνα με τους τοπικούς κανονισμούς. Ελέγξτε με τις τοπικές αρχές ή με το σημείο

Ενδέχεται να υπάρξουν αλλαγές στο κείμενο, στον σχεδιασμό και στις τεχνικές περιγραφές χωρίς

Το προϊόν είναι κατηγοριοποιημένο ως ηλεκτρικός εξοπλισμός που υπόκειται στην Οδηγία περί

αποβλήτων ηλεκτρικού και ηλεκτρονικού εξοπλισμού. Να μην απορρίπτεται μαζί με οικιακά

Η FAST ČR, a.s. δηλώνει ότι ο τύπος ραδιοεξοπλισμού RSH 204 συμμορφώνεται με την οδηγία

2014/53/ΕΕ. Το πλήρες κείμενο της Δήλωσης συμμόρφωσης για την ΕΕ είναι διαθέσιμο στον

επιτυχώς». Στη συνέχεια, μπορείτε να δώσετε ένα όνομα στην πρίζα κάνοντας κλικ στο σύμβολο